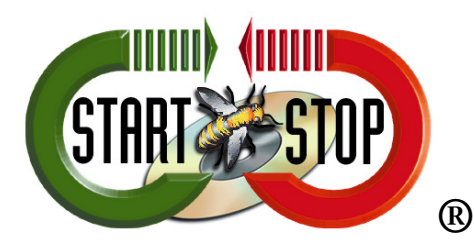

HTH Engineering, Inc. 825 Cypress Trails Dr. Tarpon Springs, FL 34688 Tel: (727) 939 8853 Toll-Free (866) 254-0714 FAX (810) 821-6940 Web: <u>http://www.startstop.com</u>

## **UNZIPPING FILES**

## The following instructions will help guide you through the process of unzipping a zipped file.

Right click on your zipped folder. The zipped folder has a folder icon with a zipper on it and the extension .zip.

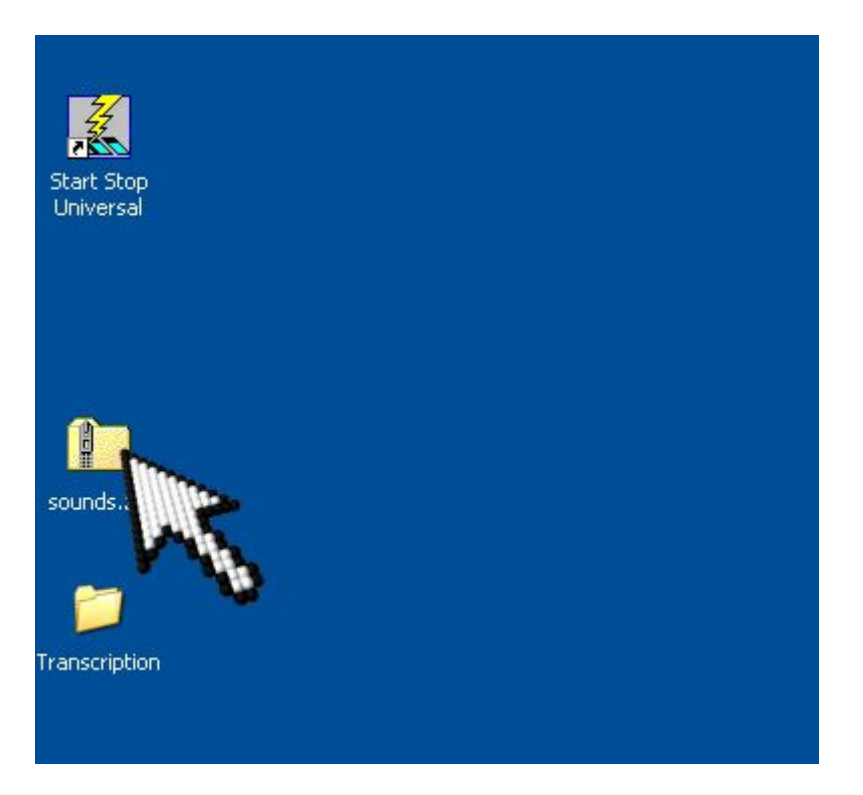

Select the Extract All option or Extract in Vista.

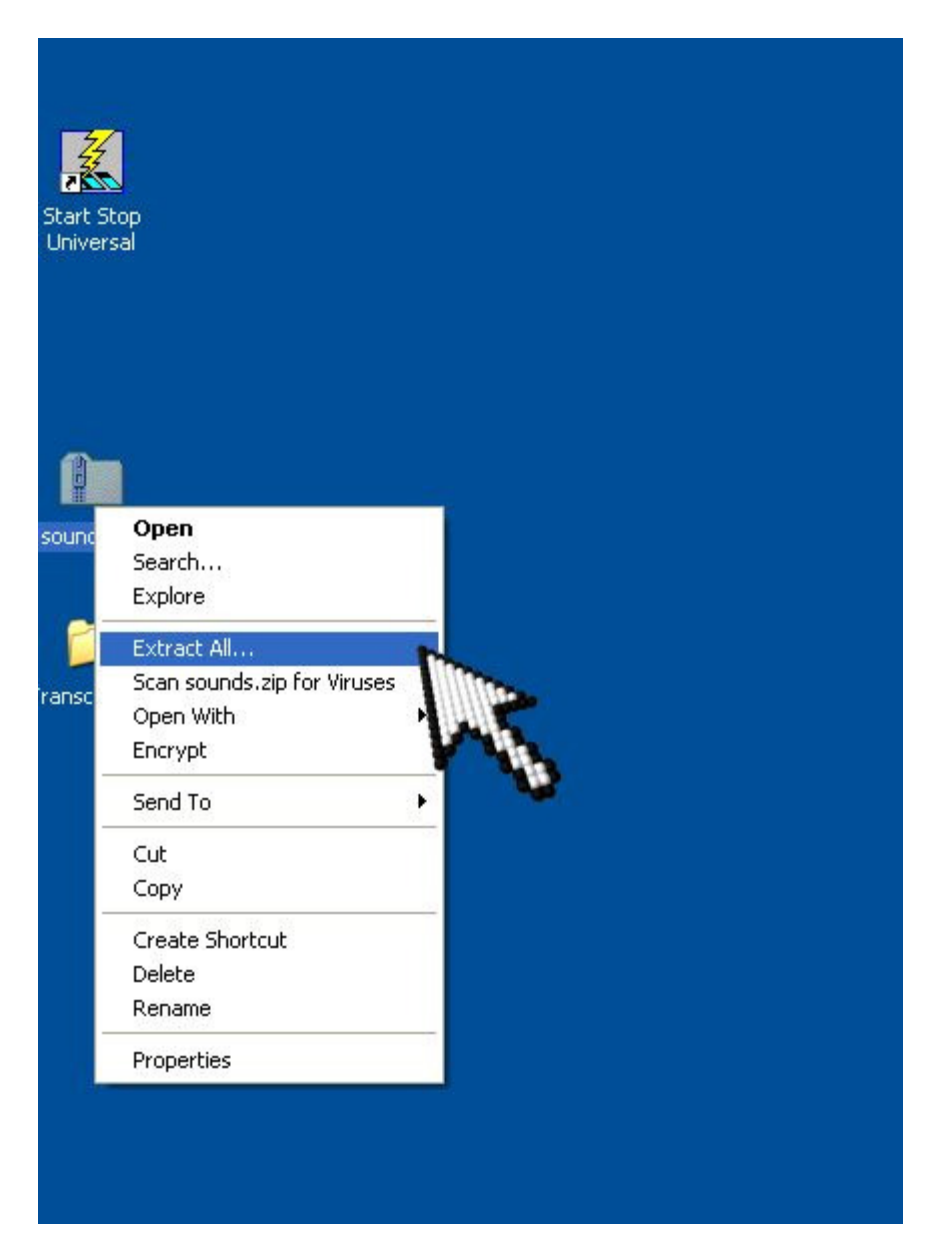

The extraction wizard will pop up. Click Next.

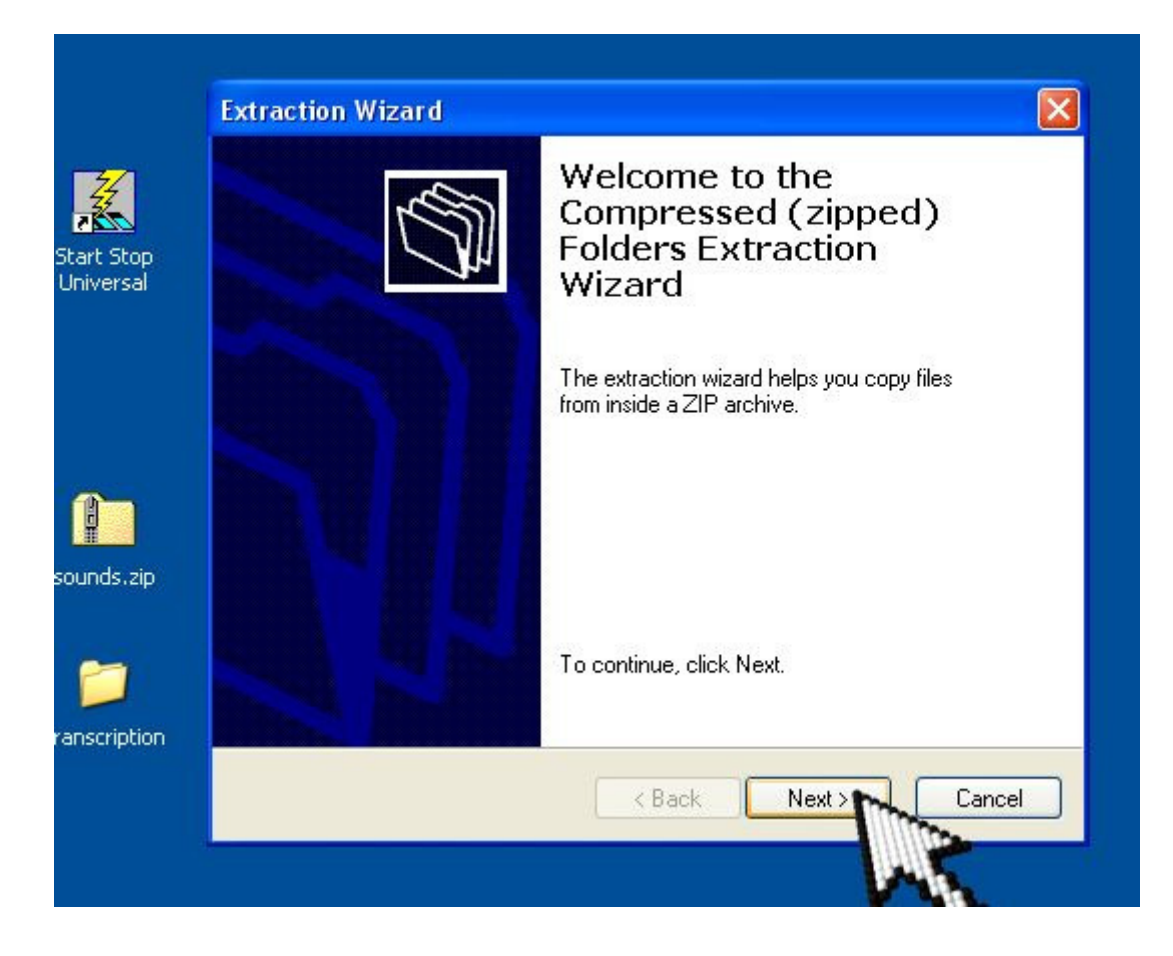

Select your destination by browsing to it. In this example, we use a folder labeled Transcription on our desktop.

|        | Extraction Wizard                                                                                     |                                                            | ×                                                                                 |          |  |
|--------|----------------------------------------------------------------------------------------------------|------------------------------------------------------------|-----------------------------------------------------------------------------------|----------|--|
|        | Select a Destination<br>Files inside the ZIP archive will be extracted to the location you<br>choose. |                                                            |                                                                                   |          |  |
| ersal  |                                                                                                    | Select a folder to extract<br>Files will be extracted to t | iles to.<br>his directory:                                                        |          |  |
|        |                                                                                                    | Documents and Settings                                     | Select a destination.                                                             | 20       |  |
| ds.zip |                                                                                                    | Extracting                                                 | Select the place where you want to extract the item(s). Then click the OK button. | selected |  |
|        |                                                                                                    |                                                            | To view any subfolders, click a plus sign above.                                  | 0        |  |
|        |                                                                                                    |                                                            | Make New Folder                                                                   | Cancel   |  |

Follow the extraction wizard and your folder will pop up once the extraction process is complete. From here you can open your files with Start Stop Universal.

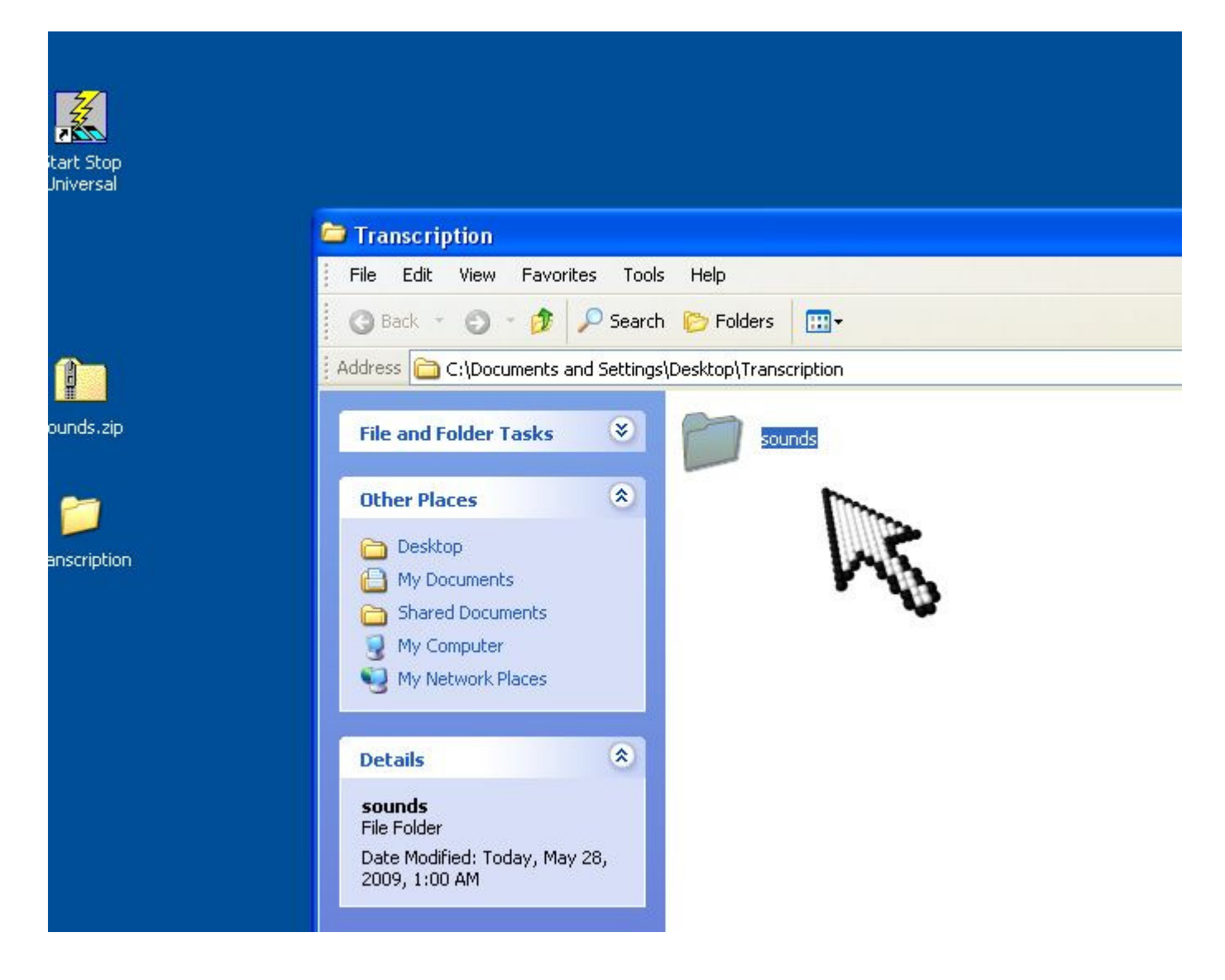

Open Start Stop Universal then select File and Open.

| tart Stop<br>Jniversal |                                                                                                    |  |  |  |  |
|------------------------|----------------------------------------------------------------------------------------------------|--|--|--|--|
|                        | Transcription                                                                                                    |  |  |  |  |
|                        | File Edit View Favorites Tools Help                                                                                                    |  |  |  |  |
|                        | 🔇 Back 🔹 🕥 👻 🏂 Search 🌔 Folders 🔛 🗧                                                                                                    |  |  |  |  |
| 1                      | Address 🗁 C:\Documents and Settings\Desktop\Transcription                                                                                                    |  |  |  |  |
| punds.zip              | File and Folder Tasks 🛞 📁 sounds                                                                                                    |  |  |  |  |
| <b>~</b>               | Other Places                                                                                                    |  |  |  |  |
| anscription            | Desktop File Configure Window FTP Line Counter Stopwatch Help   My Documents New   Shared Documents Open   My Computer Save As   My Network Places Save As TrueSplitch   Save As TrueSplitch Save As TrueSplitch                                                                                                    |  |  |  |  |
|                        | Details   Jave as minip   Jave as minip< |  |  |  |  |
|                        | sounds   Close     File Folder   Exit                                                                                                    |  |  |  |  |
|                        | Date Modified: Today, May 2<br>2009, 1:00 AM<br>Recently Opened Files                                                                                                    |  |  |  |  |

Browse to where your files are located; in this instance, the files are on our Desktop. So we click the Desktop icon on the left side of the open screen.

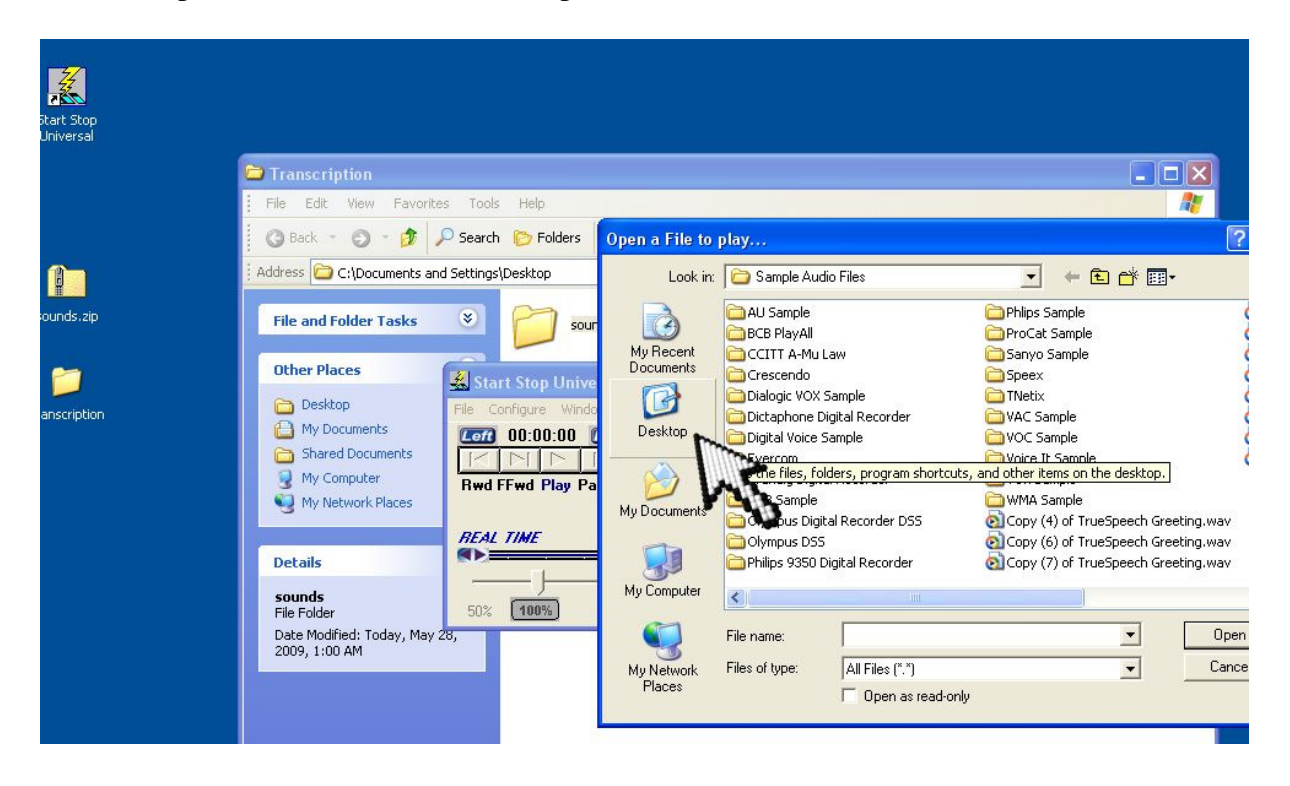

Once we reach the desktop, we select the folder that our files are in. In this instance, the folder is labeled Transcription. We select that folder then press Open.

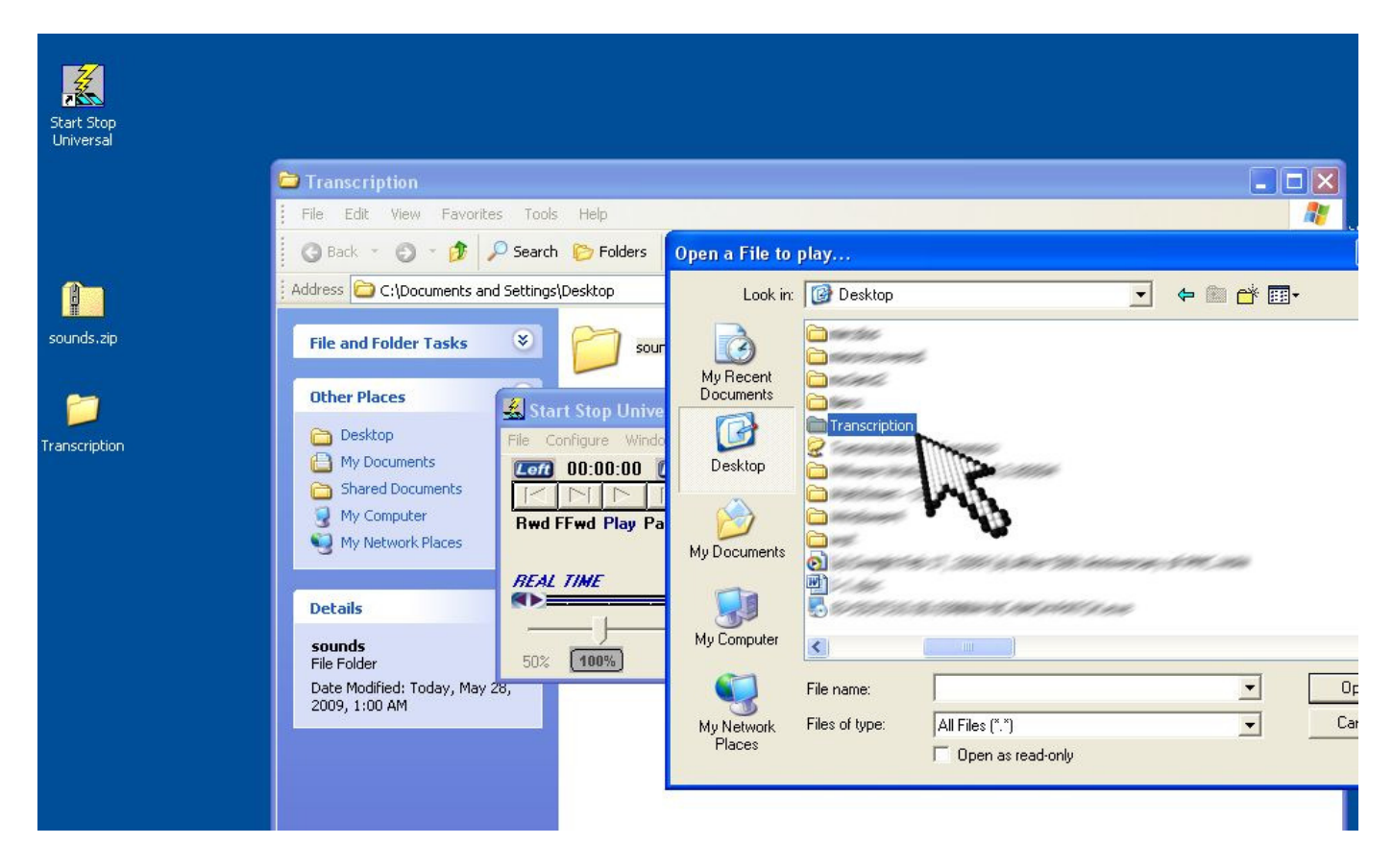

Once inside this folder, you will see your audio files. Select the first file you need to play, and then press open once more. Once Start Stop is finished opening the file, you may press and hold down on your middle pedal to begin playback.